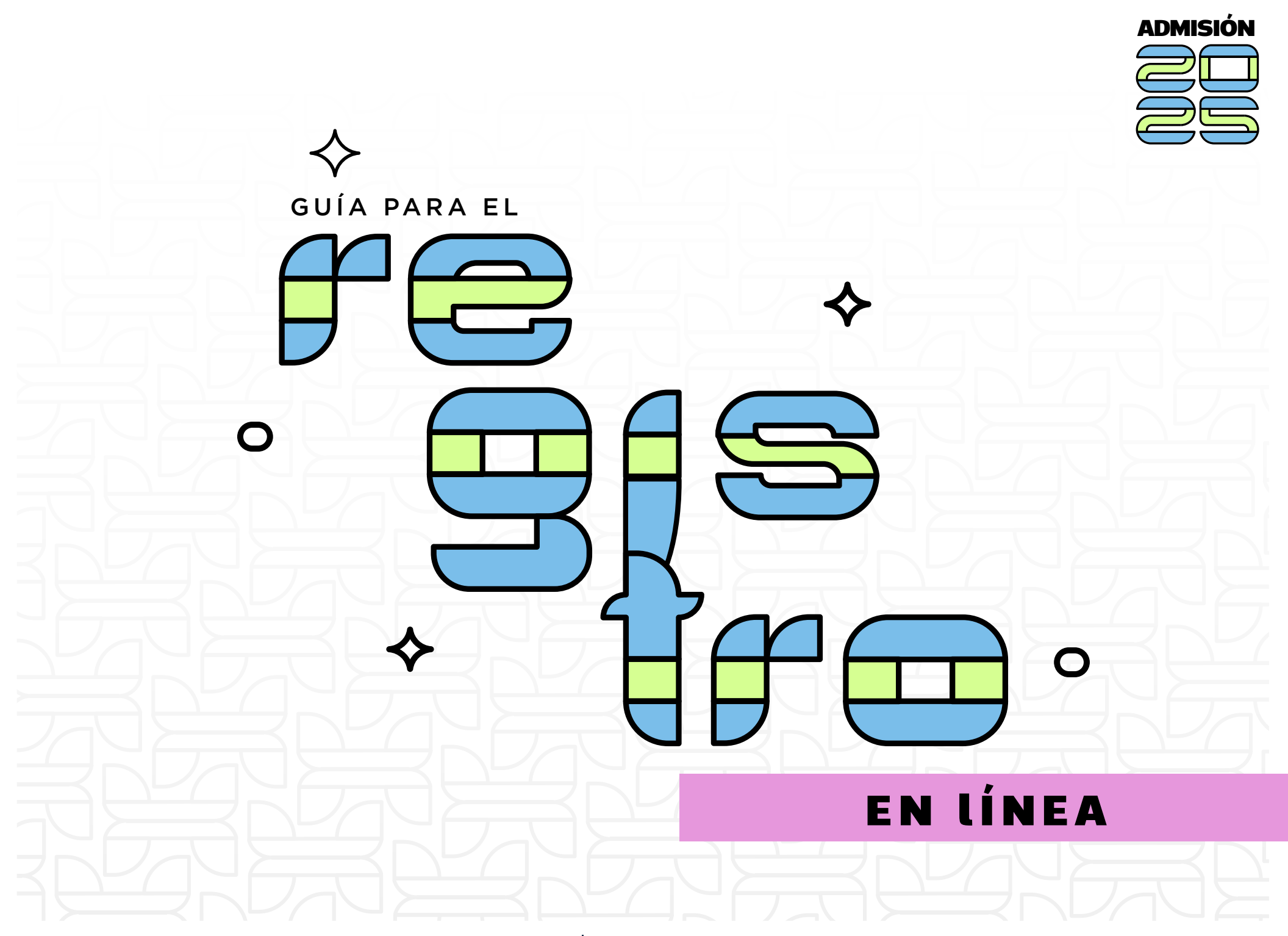

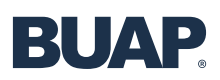

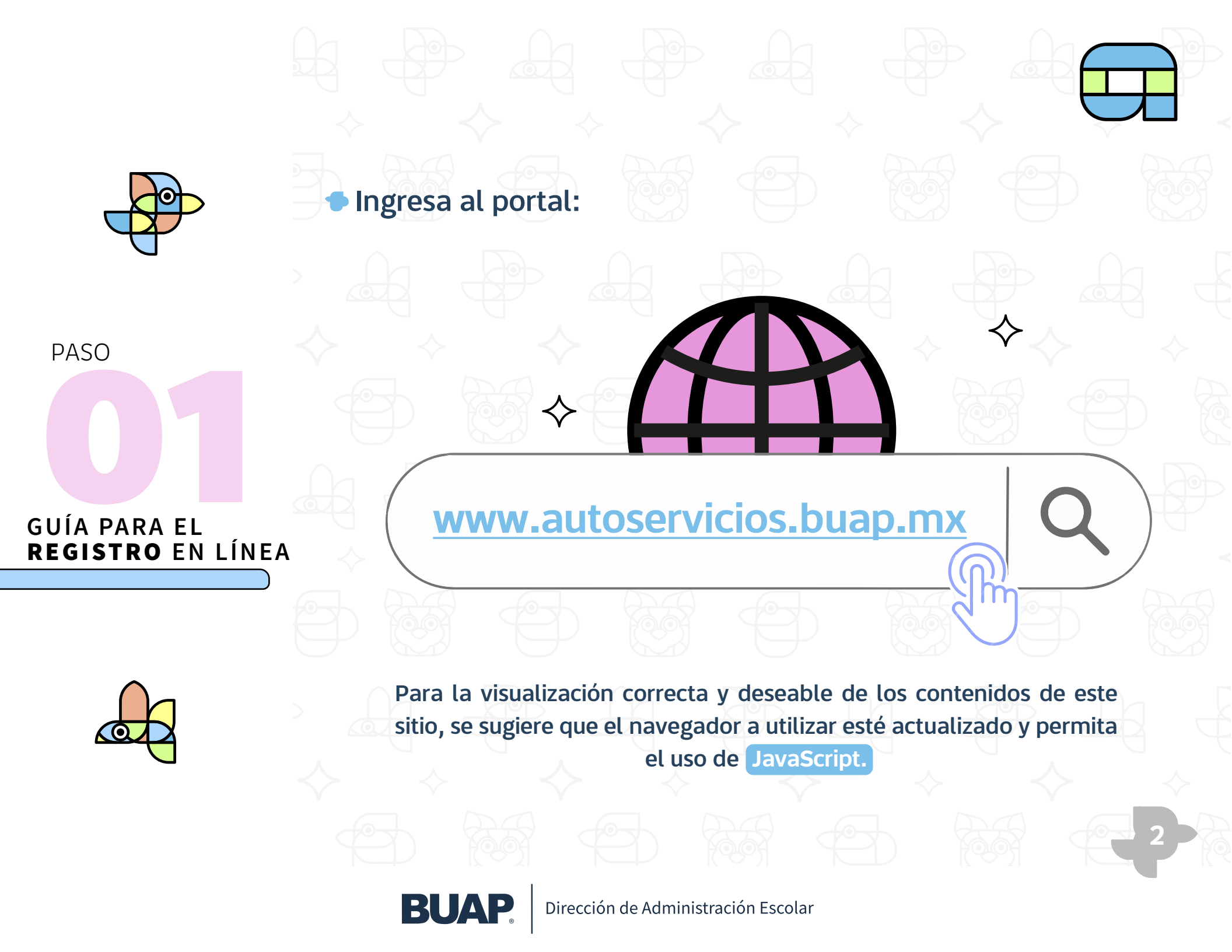

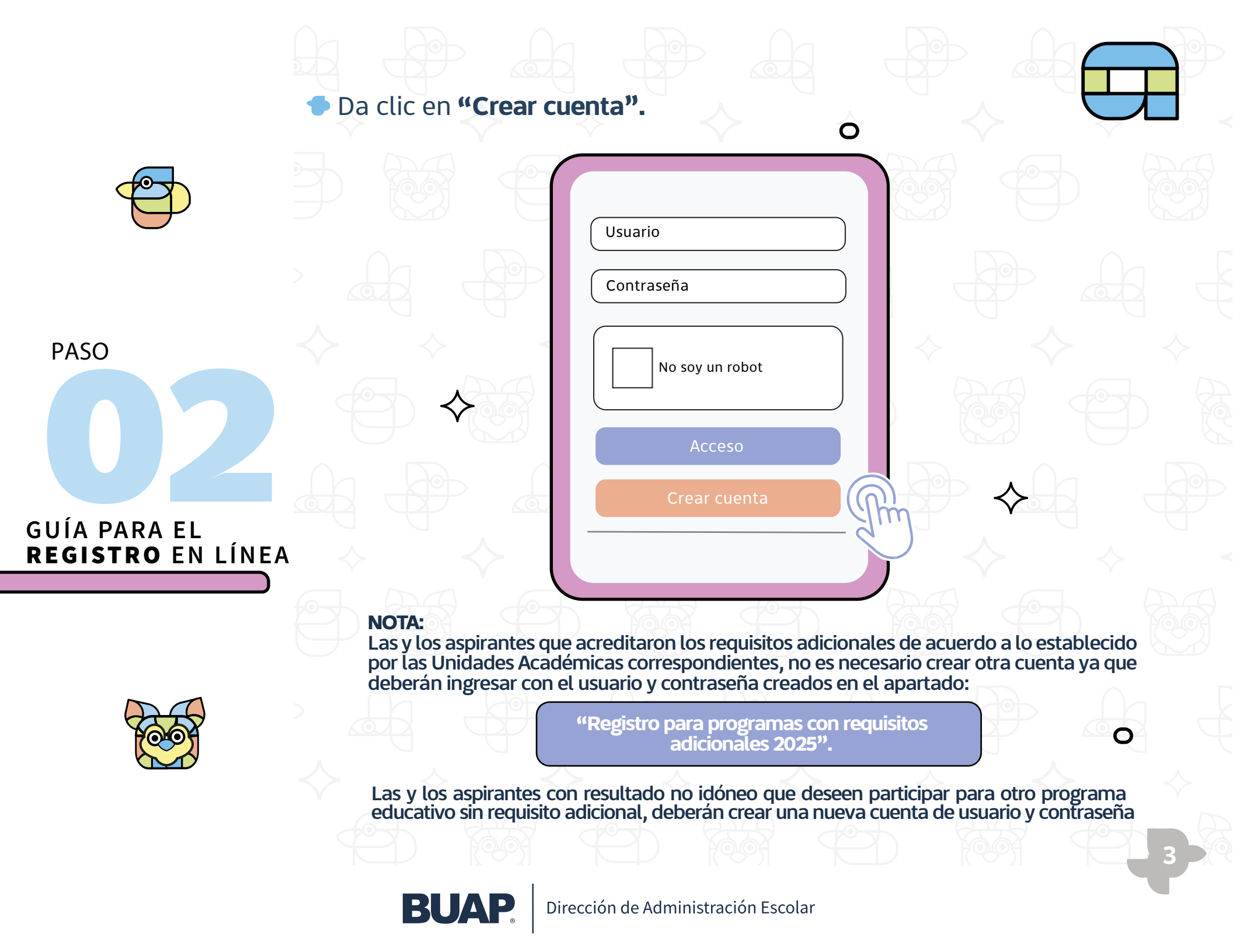

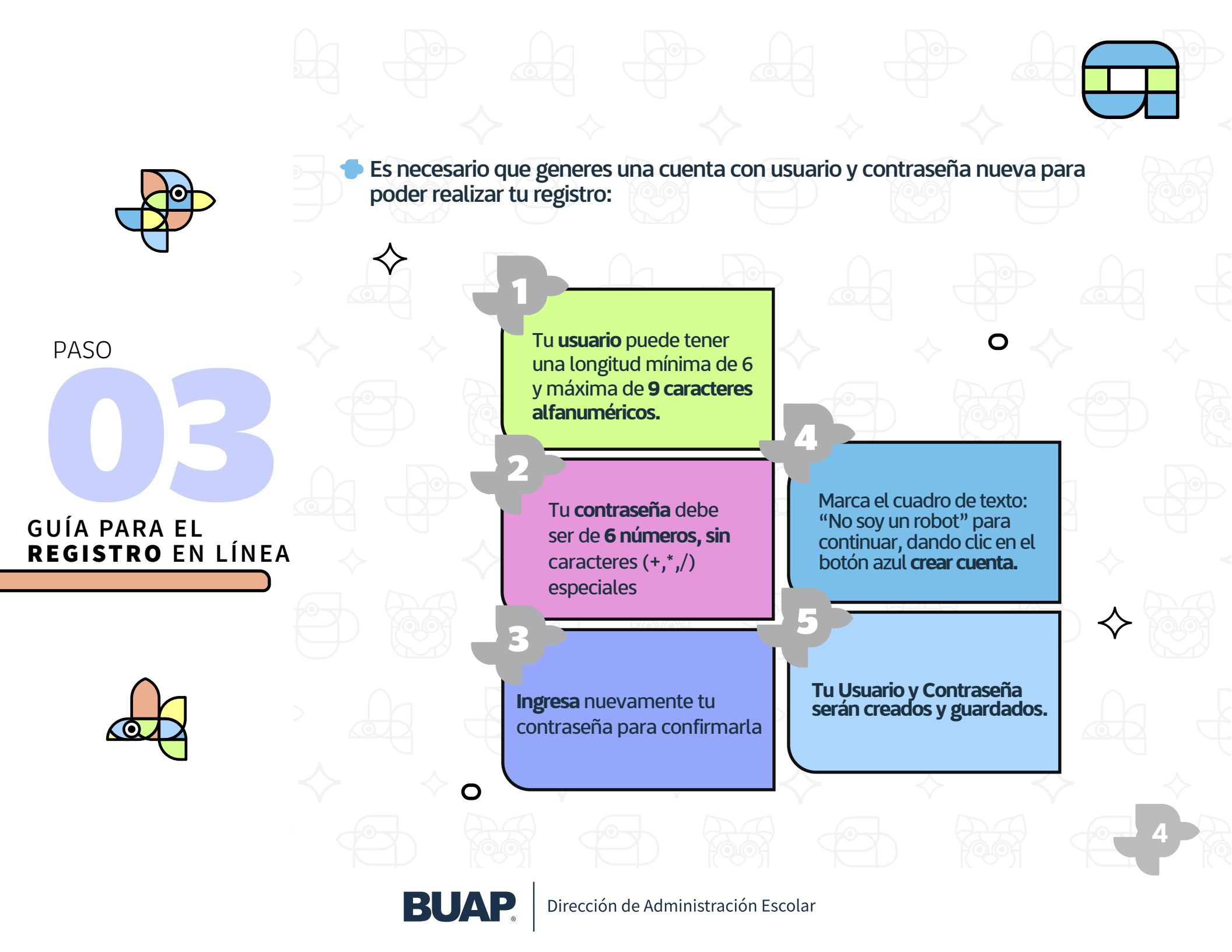

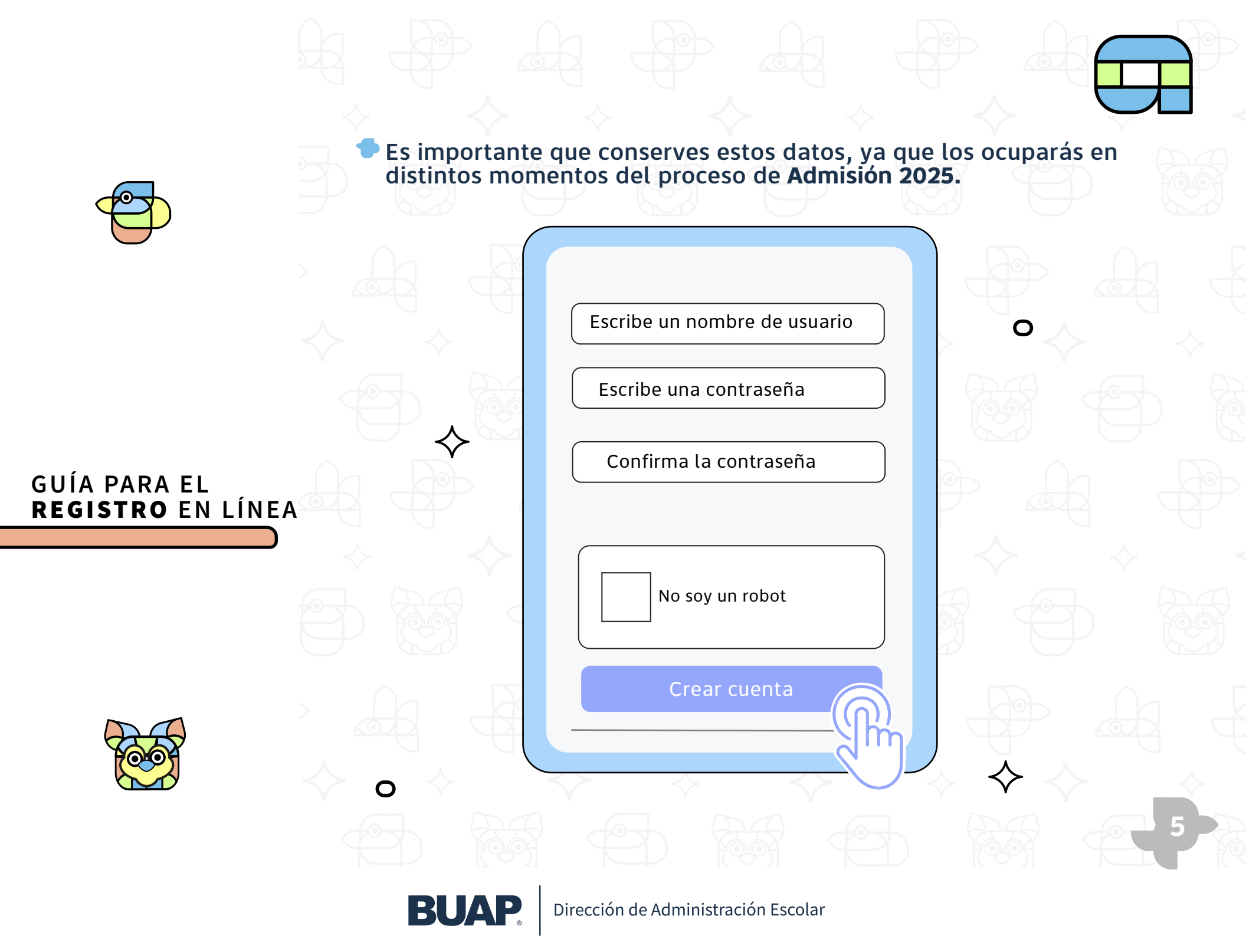

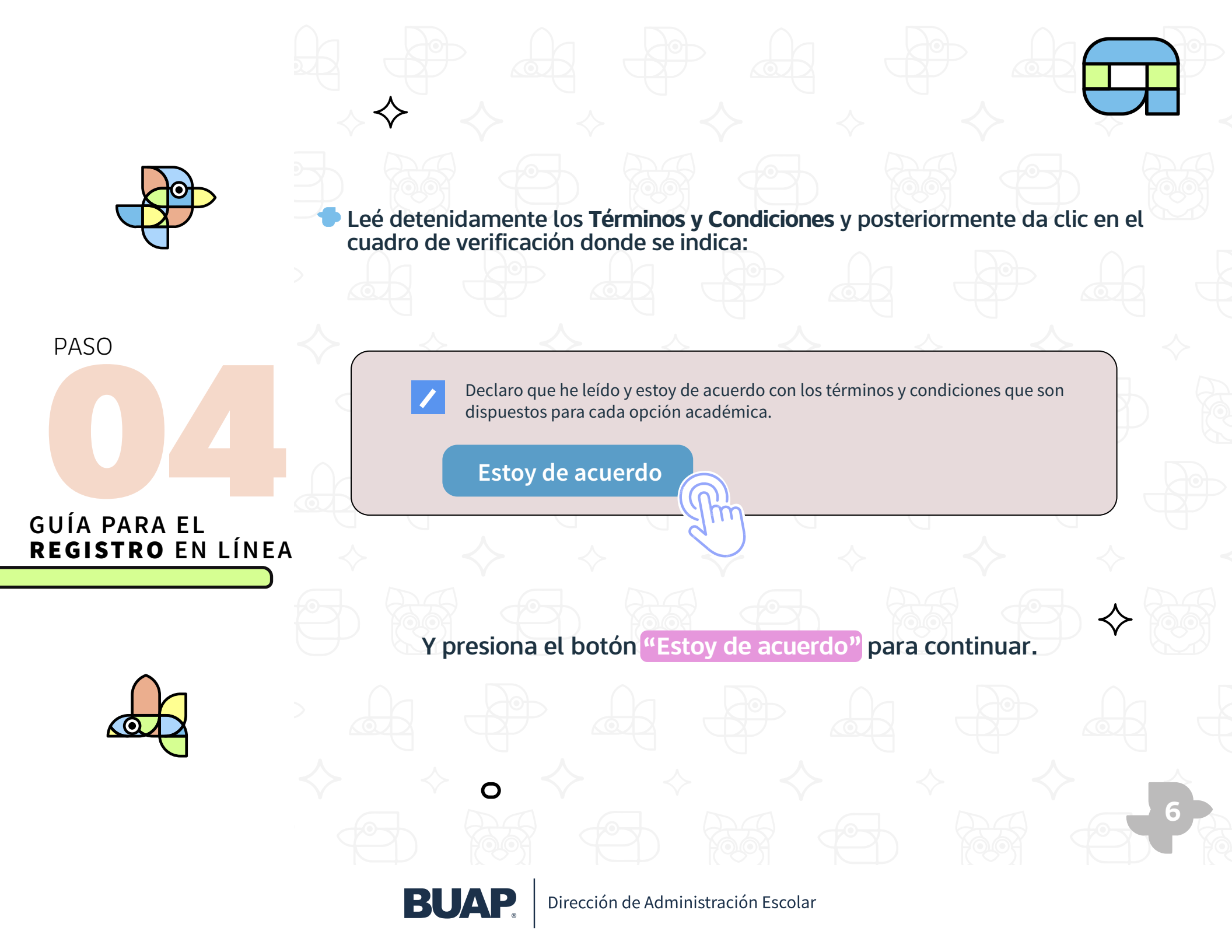

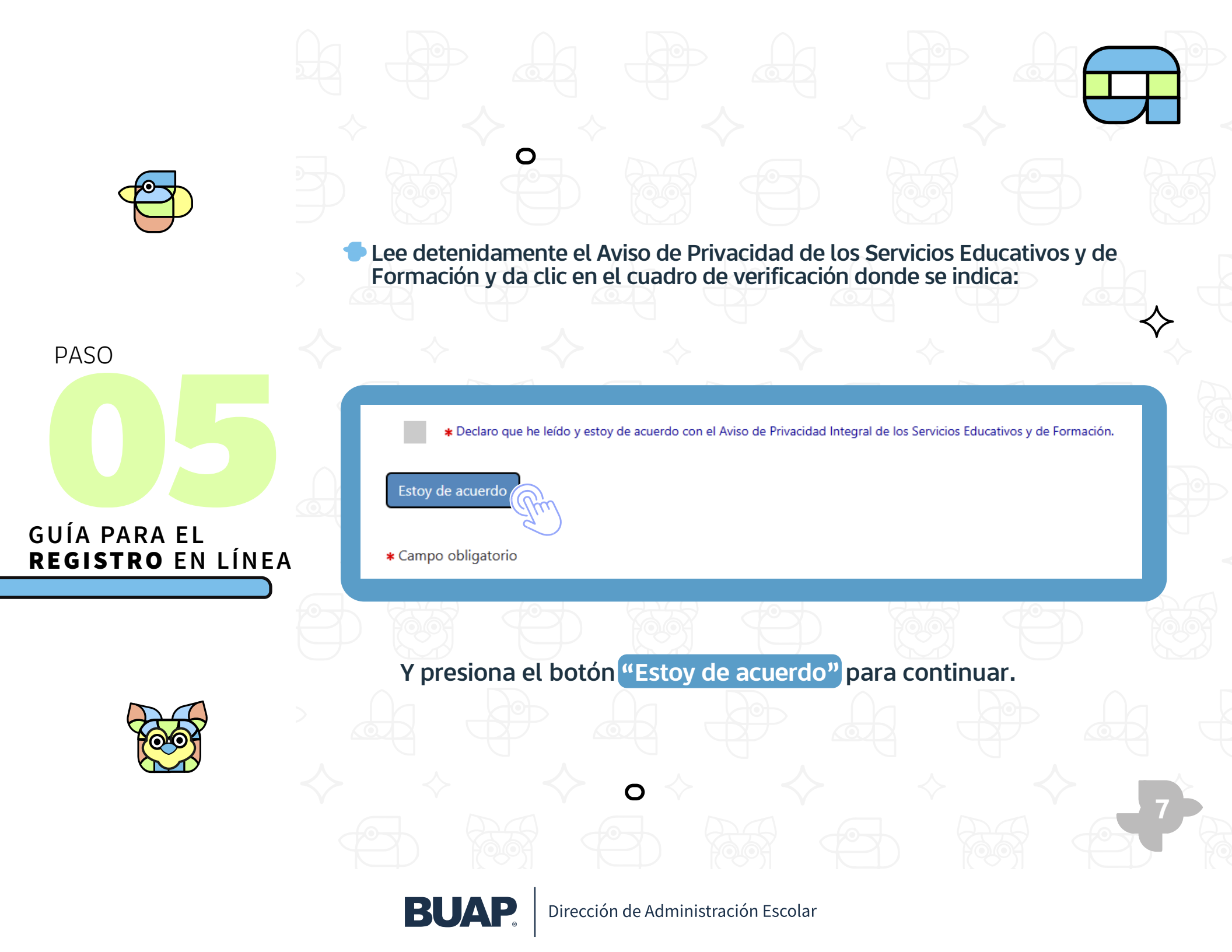

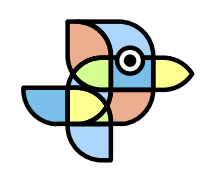

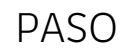

# GUÍA PARA EL REGISTRO EN LÍNEA

Elige correctamente la "Modalidad".

Si tienes dudas, en la parte derecha de tu pantalla podrás consultar la oferta educativa por modalidad, es de suma importancia seleccionar bien esta opción.

Posteriormente da clic en el botón "CONTINUAR".

Se visualiza un cuadro de diálogo para que confirmes el nivel correspondiente a la solicitud que estás por llenar.

Oprime el botón ACEPTAR para pasar a la siguiente pantalla.

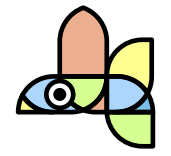

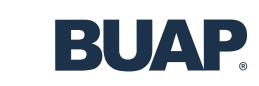

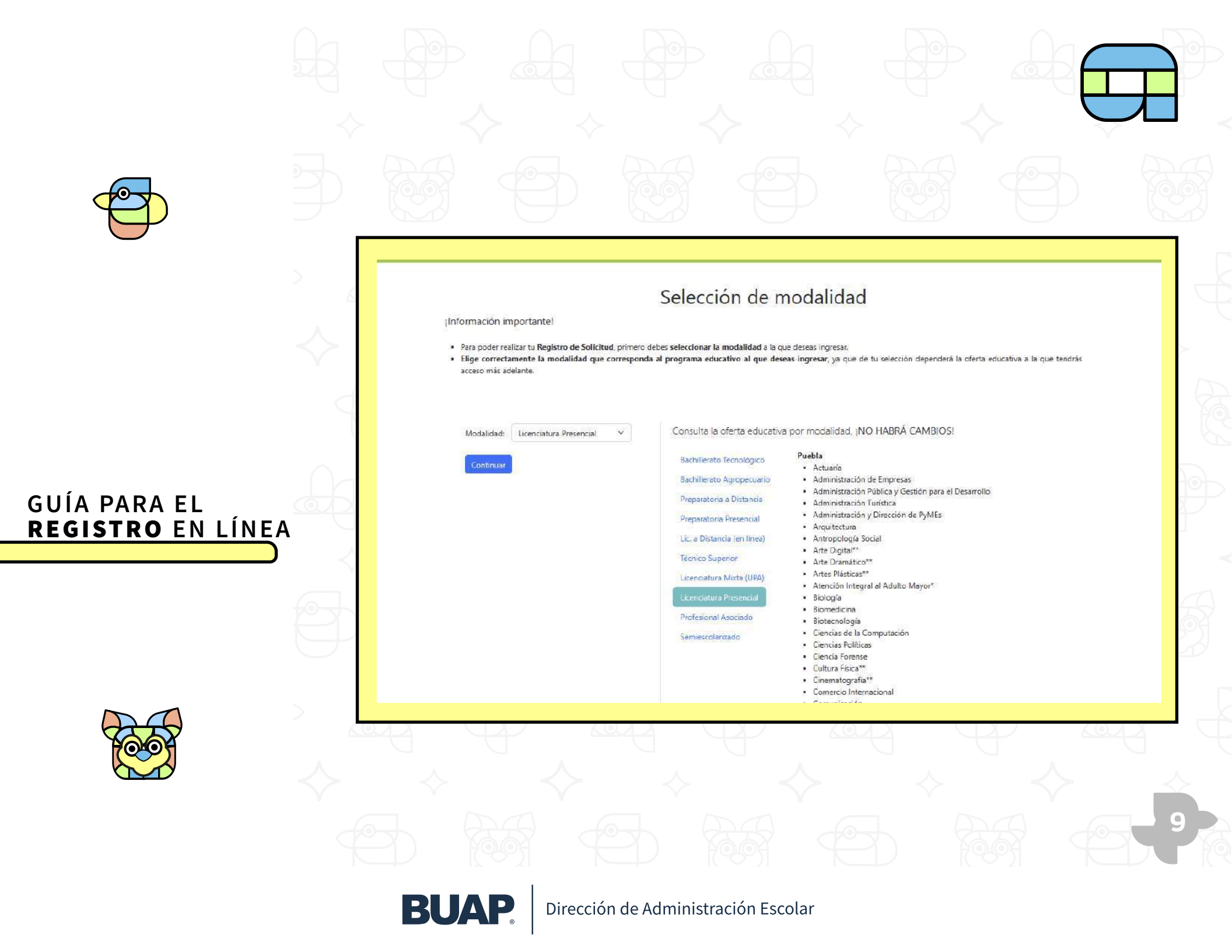

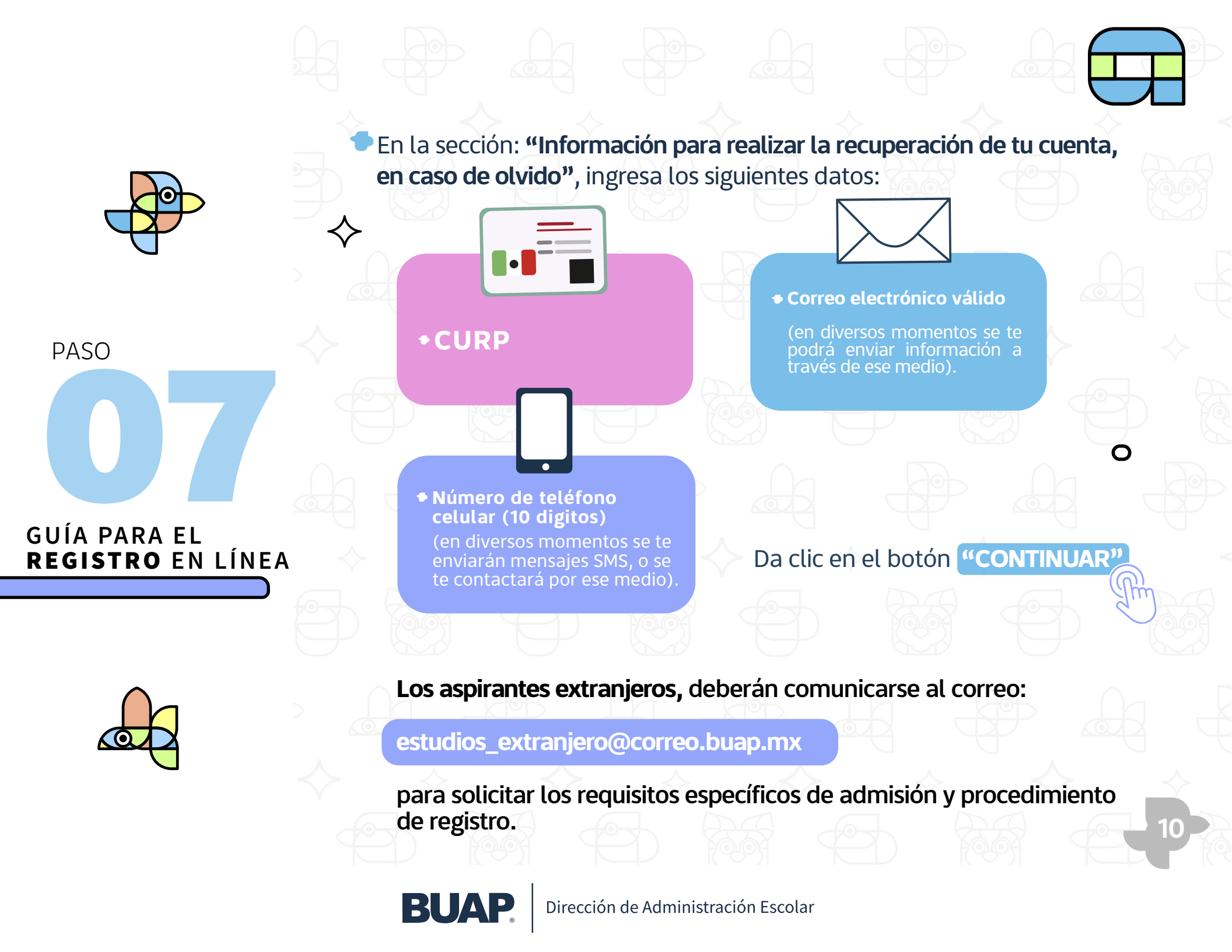

Visualizarás un cuadro de diálogo: "Datos para recuperación de cuenta", con la información que ingresaste, POR FAVOR GUARDA ESA IMAGEN, TÓMALE UNA FOTOGRAFÍA, CAPTURA DE PANTALLA O CÓPIALOS EN ALGÚN ARCHIVO, estos datos serán necesarios en caso de que quieras recuperar tu usuario y contraseña de acceso a la plataforma.

## GUÍA PARA EL REGISTRO EN LÍNEA

#### Datos para recuperación de cuenta

Te sugerimos tomar una fotografía o captura de pantalla de la siguiente información:

Número de folio: Usuario de acceso: Clave Única de Registro de Población (CURP)

Dirección de correo electrónico

Número celular (diez dígitos):

¿Deseas guardar esta información como parte de tu registro? Al dar clic en Aceptar NO PODRÁS REALIZAR CAMBIOS

Cancelar

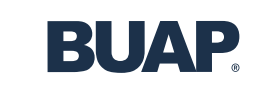

Aceptar

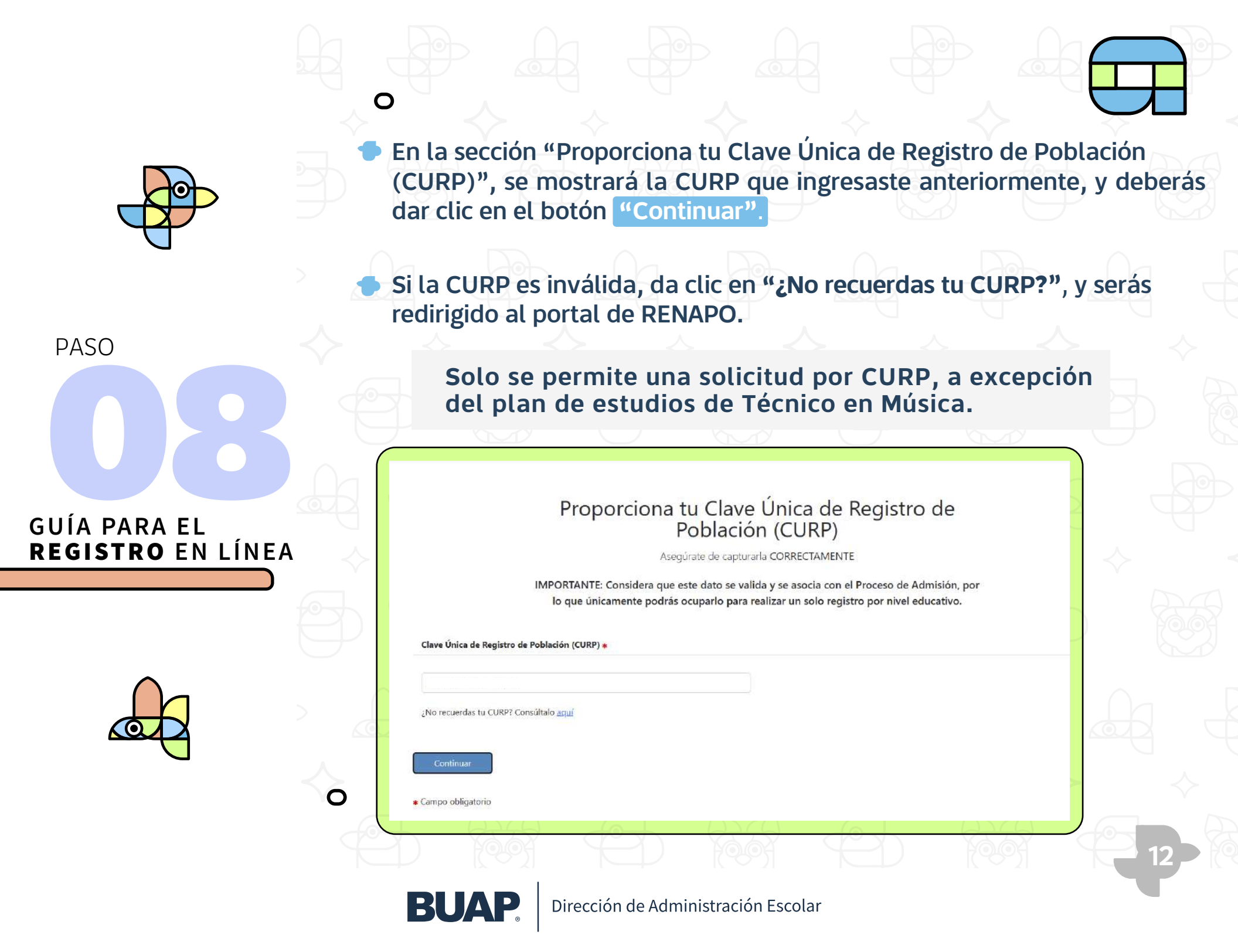

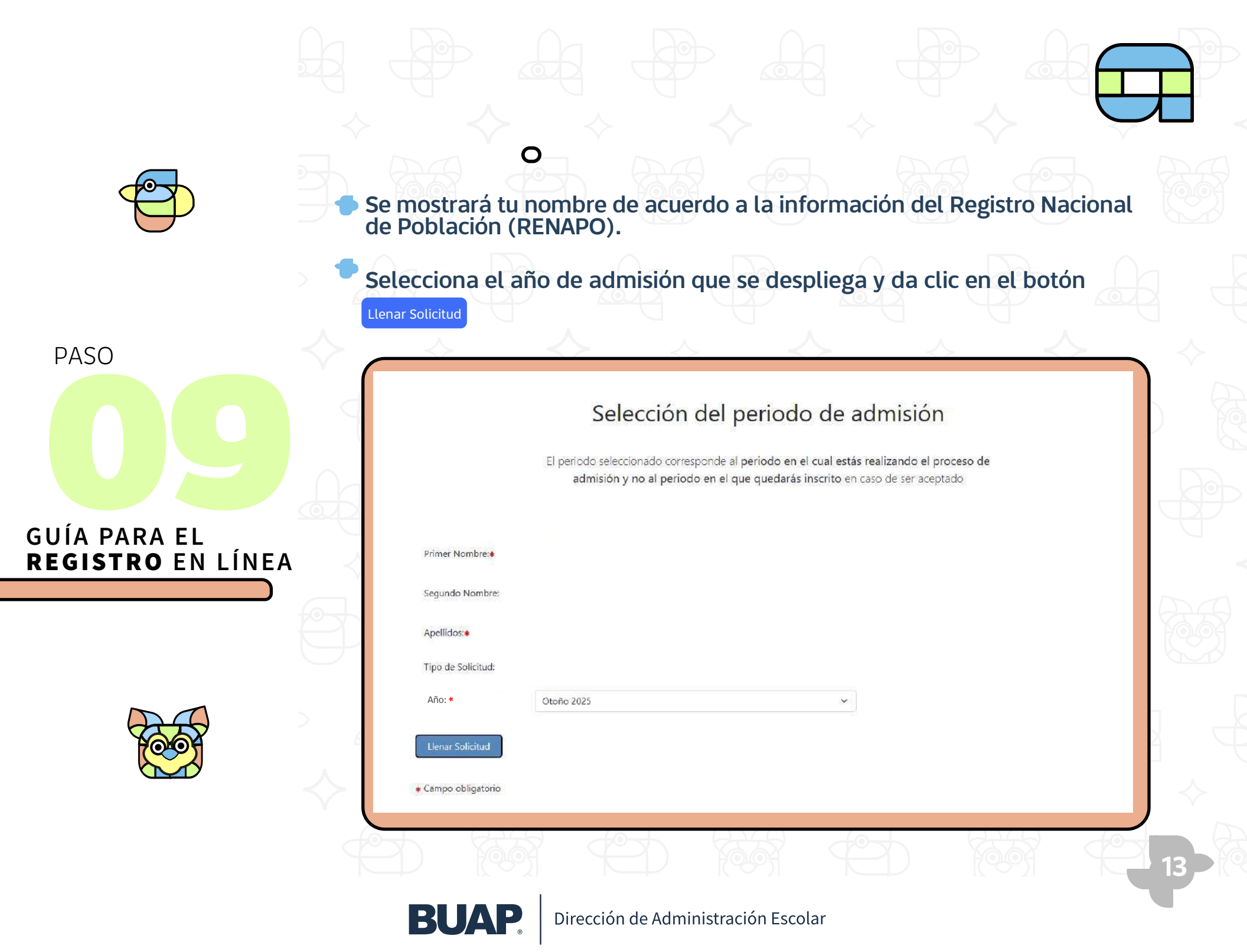

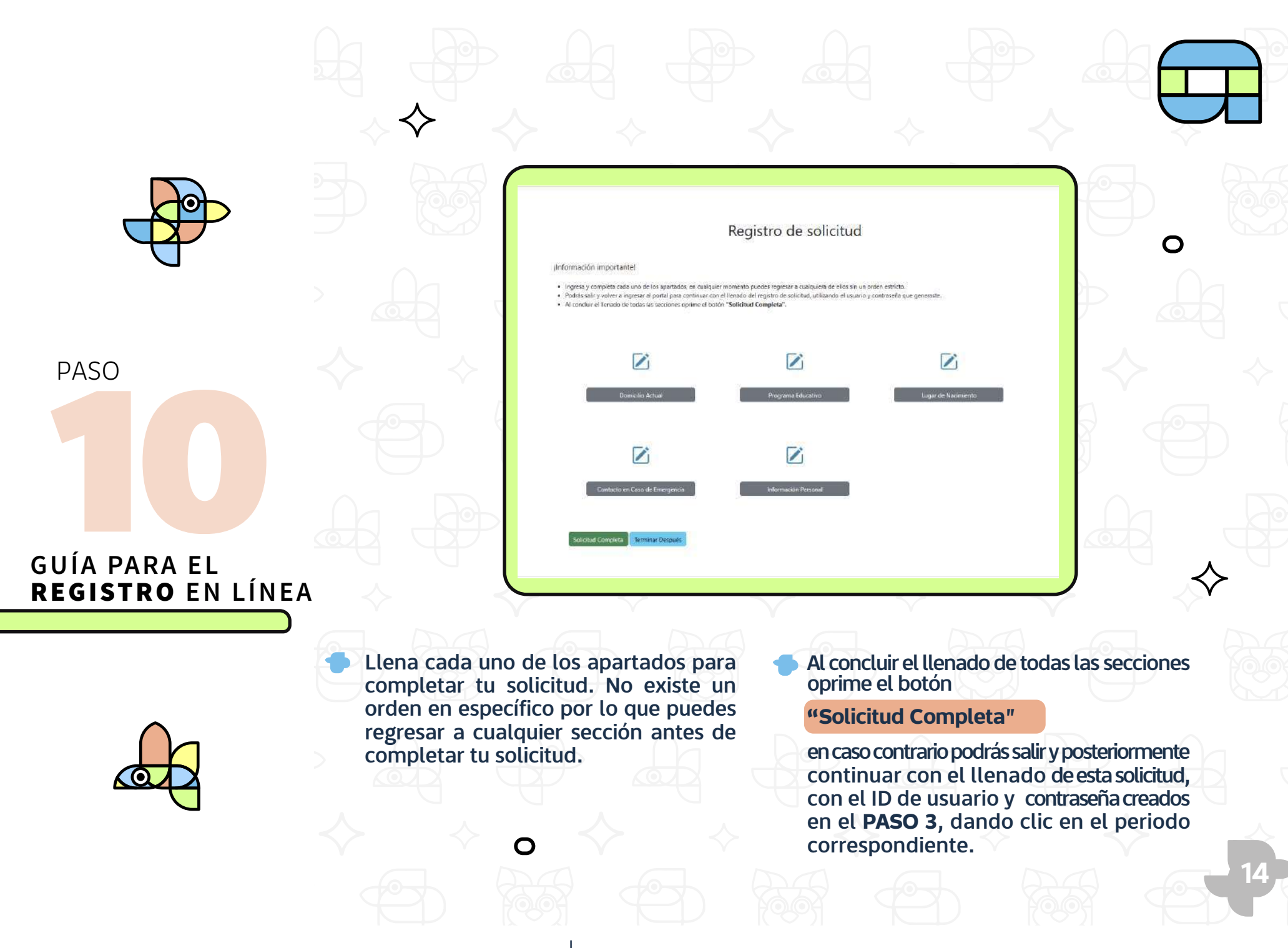

**BUAP** 

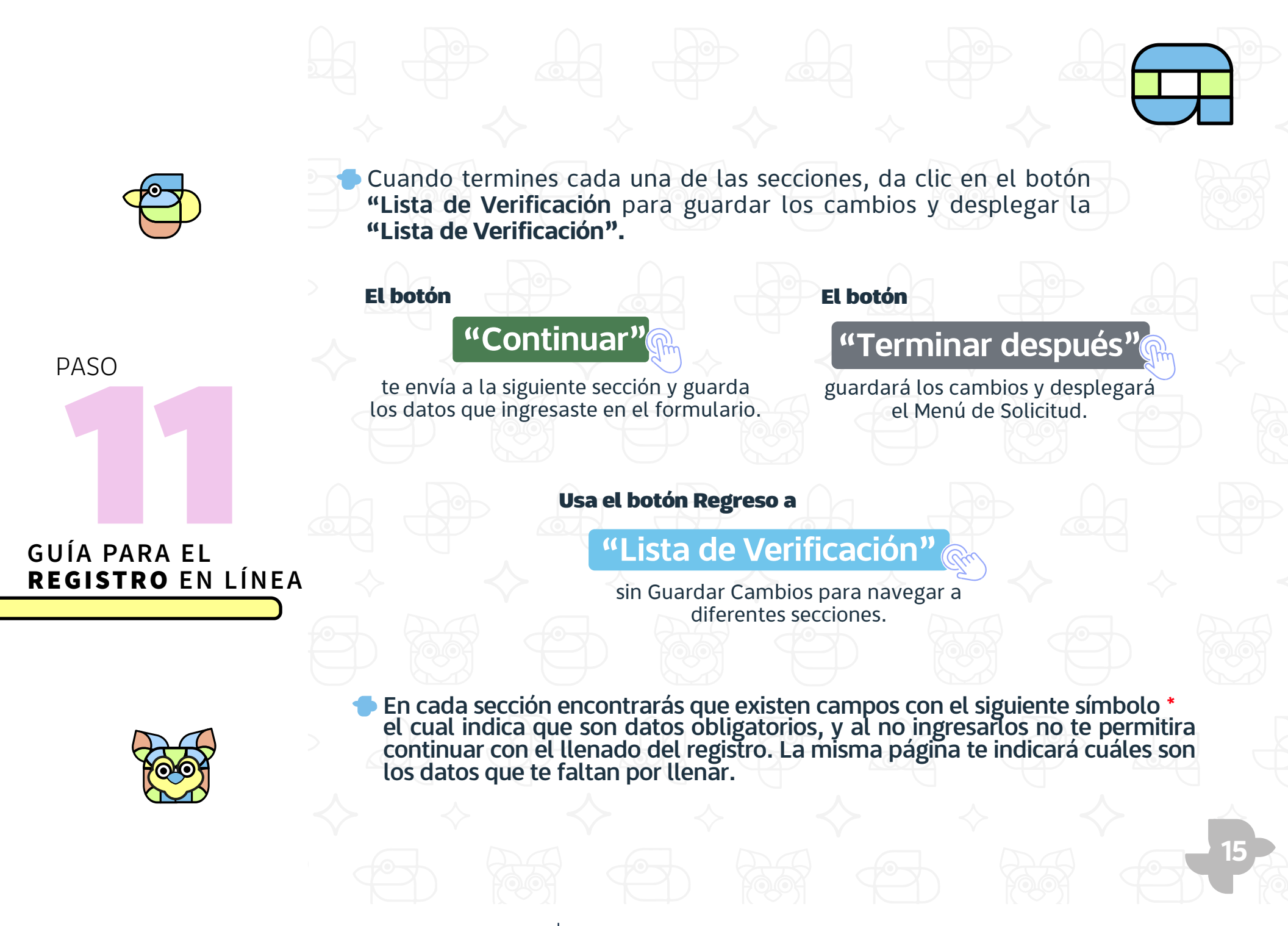

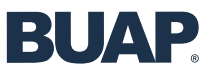

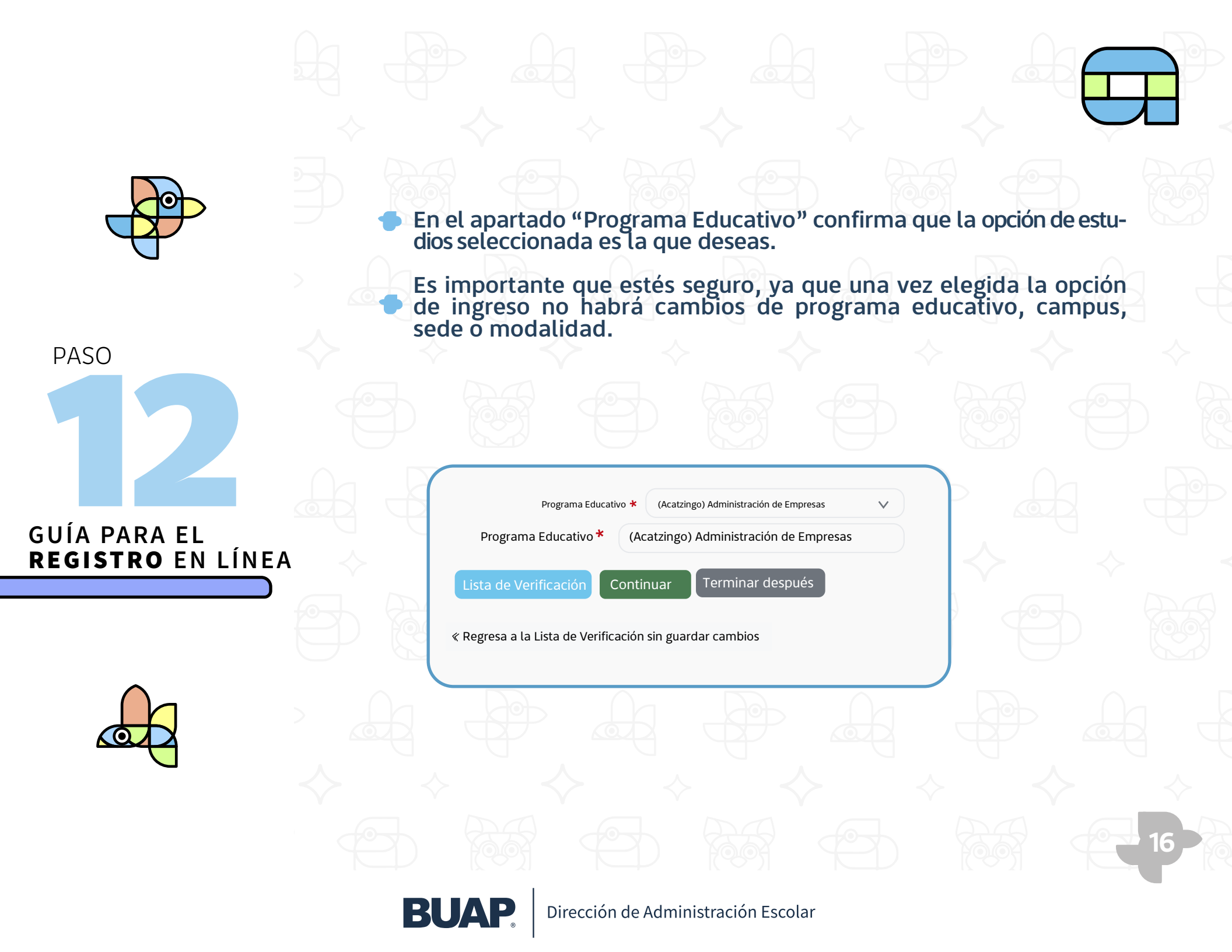

Al finalizar el llenado de todas las secciones oprime el botón **"SOLICITUD COMPLETA"**, una vez realizada dicha acción no podrás cambiar ningún dato de los que anteriormente capturaste. Posteriormente te mostrará la sección de **"Información Adicional"**.

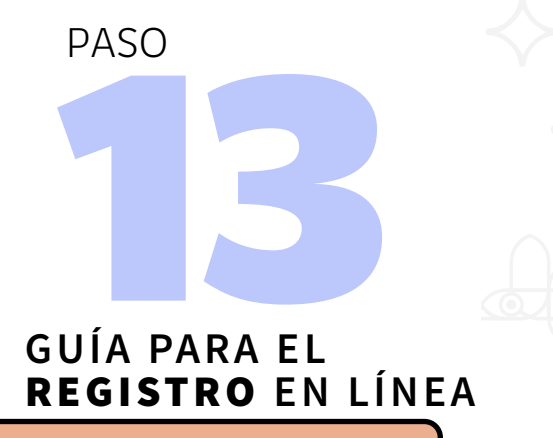

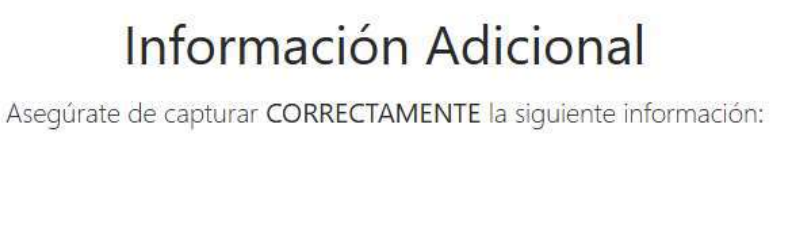

| Vivel soc | loecor | om | ICO |
|-----------|--------|----|-----|

-- Selecciona una opción --

¿Cuántos miembros integran tu familia incluyéndote?

-- Selecciona una opción --

¿Hablas alguna lengua indígena?

-- Selecciona una opción --

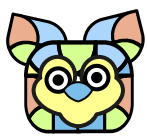

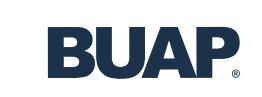

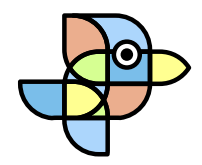

Es importante para el llenado de esta sección contar con los siguientes datos:

Código Postal de Residencia (lugar donde vives actualmente).

Clave de Centro de Trabajo de tu escuela anterior. Si no la conoces puedes buscarla en tu certificado de estudios, boleta de calificaciones, consultarla con la escuela o buscarla dándo clic en el botón "aquí":

# GUÍA PARA EL REGISTRO EN LÍNEA

6. Ingresa la Clave de Centro de Trabajo de tu escuela de procedencia (Secundaria, Preparatoria o Bachillerato)

Si no conoces la Clave de Centro de Trabajo de tu escuela de procedencia da clic aquí

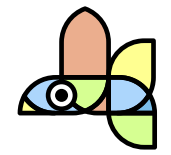

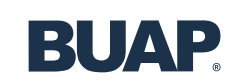

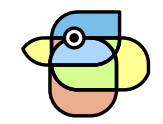

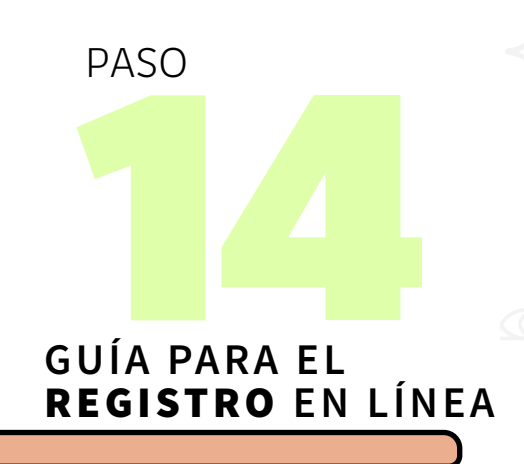

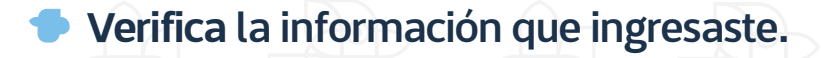

De acuerdo al Código Postal que registres se mostrará el estado y municipio de residencia y deberás seleccionar la colonia de residencia (este dato es muy importante para poder adjuntar la Constancia de Vecindad o Pertenencia a un Municipio Indígena o la Carta de Acompañamiento indígena o Afromexicana, emitida por el Instituto
Poblano de los Pueblos indígenas).

También se mostrarán los datos de la escuela de procedencia. Si los datos son correctos da clic en el botón

"continuar".

"regresar"

Si deseas realizar algún cambio, dar clic en el botón

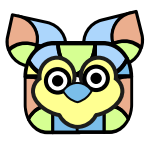

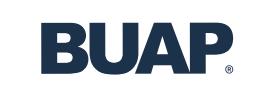

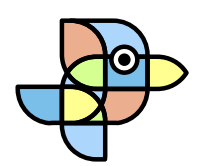

## 🗢 Llenarás un Cuestionario Contextual que debes leer cuidadosamente.

# PASO

# GUÍA PARA EL REGISTRO EN LÍNEA

Este **Cuestionario Contextual** tiene fines de investigación y los resultados servirán para maximizar el seguimiento académico y apoyar las trayectorias escolares. La información recabada nunca será usada con fines de selección o discriminación.

Tu participación en este Cuestionario Contextual, no afectará de ninguna forma tu estatus actual (académico, administrativo, médico, etc.).

Tus respuestas serán tratadas de manera estrictamente confidencial y anónima. Tu información será codificada y será analizada únicamente con fines de investigación. Es importante que respondas con honestidad y de manera personal, ya que este cuestionario no afectará tus posibilidades de ingresar a la BUAP. Al contrario, la honestidad de tus respuestas nos ayudará a construir más apoyos académicos que te permitan conseguir tus metas.

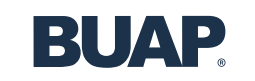

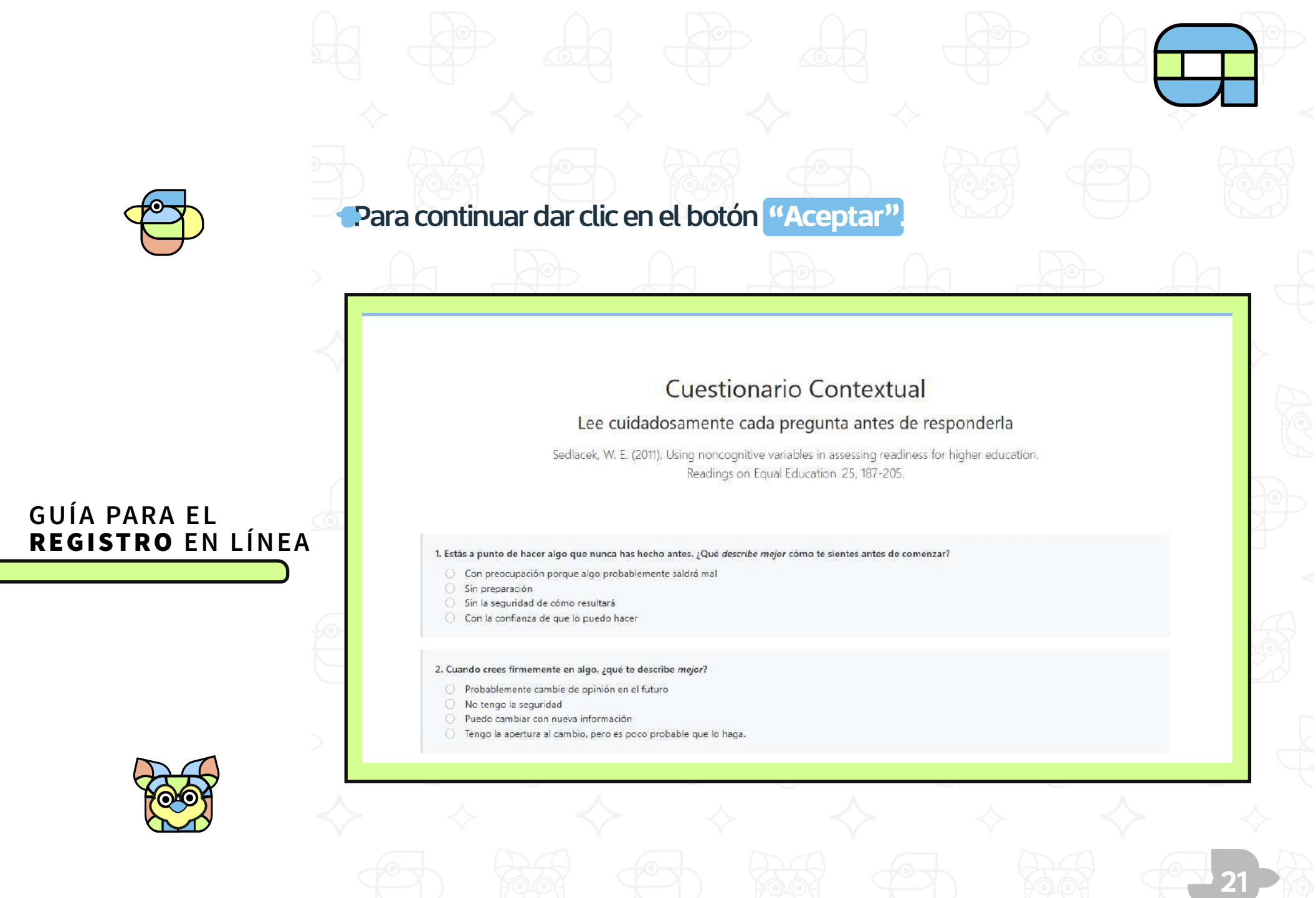

**BUAP** 

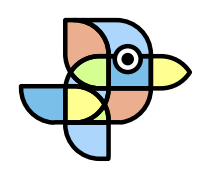

PASO

GUÍA PARA EL

Al finalizar el llenado del Cuestionario Contextual se mostrará el Resumen de la Solicitud de Admisión:

Resumen de solicitud de admisión

#### CARGA DE DOCUMENTOS

#### FOLIO DE REGISTRO: 2283458

NOMBRE COMPLETO: TURRUBIATES ESCOBAR GLORIA CURP: TUEG480220MTSRSL08 PROGRAMA EDUCATIVO: MIXTA - GESTIÓN DE LA INFORMACIÓN NIVEL: LICENCIATURA MIXTA CAMPUS: CENTRO FECHA DE REGISTRO: 06-MAY-2025

REQUISITOS QUE DEBES ADJUNTAR PARA LA DESCARGA DE LA FICHA DE DEPÓSITO DE APORTACIÓN Y DEL COMPROBANTE DE VALIDACIÓN DE DOCUMENTOS:

- 1. FOTOGRAFIA RECENTE DE TU ROSTRO. DE FRENTE, ABARCANDO DE LOS HOMBROS A LA CABEZA Y SIN LIENTES, A COLOR, CON FONDO BLANCO LISO, SIN SOMREAS Y SIN FECHA O SUBTITUIOS, CON MIRADA HACIA LA CÁMARA (NO SELFI), SIN RETOQUES Y SIN FIETROS, ESTA SERÁ UTULAZDA EN LOS DIVERSOS MECANISMOS DE IDENTIFICACIÓN QUE SE GINERARÁN DURANTE EL INGRESO Y LA FEDMANENCIA IN LA BLAR, INCLUIDA LA CREDENCIAL INSTITUCIONAL.
- 2. DENTIFICACIÓN OPICIAL CON FOTOGRAFÍA: INEL CRIDENCIAL DE ESTUDIANTE LICENCIA DE MANEIO, CARTILLA DEL SERVICIO MULTAR INACIONAL PRASADORTE O EN CASO, DE INO CONTRA: CON UNA IDENTIFICACIÓN PODRÁS PRESENTAL UNA CONSTANCIA DE ESTUDIOS SIMPLE CON IOTOGIA/ÍA CANCELADA POR EL SELLO DE LA ESCUELA Y TECHA DE EXPEDICIÓN DEL 2025.

CLIC AQUÍ PARA ADJUNTAR TI

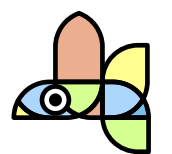

**REGISTRO** EN LÍNEA

Da clic en el botón inferior para adjuntar tus documentos digitales.

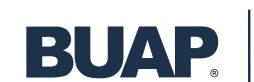

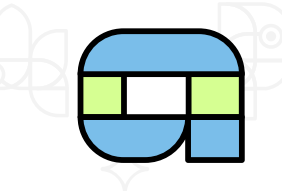

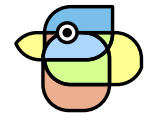

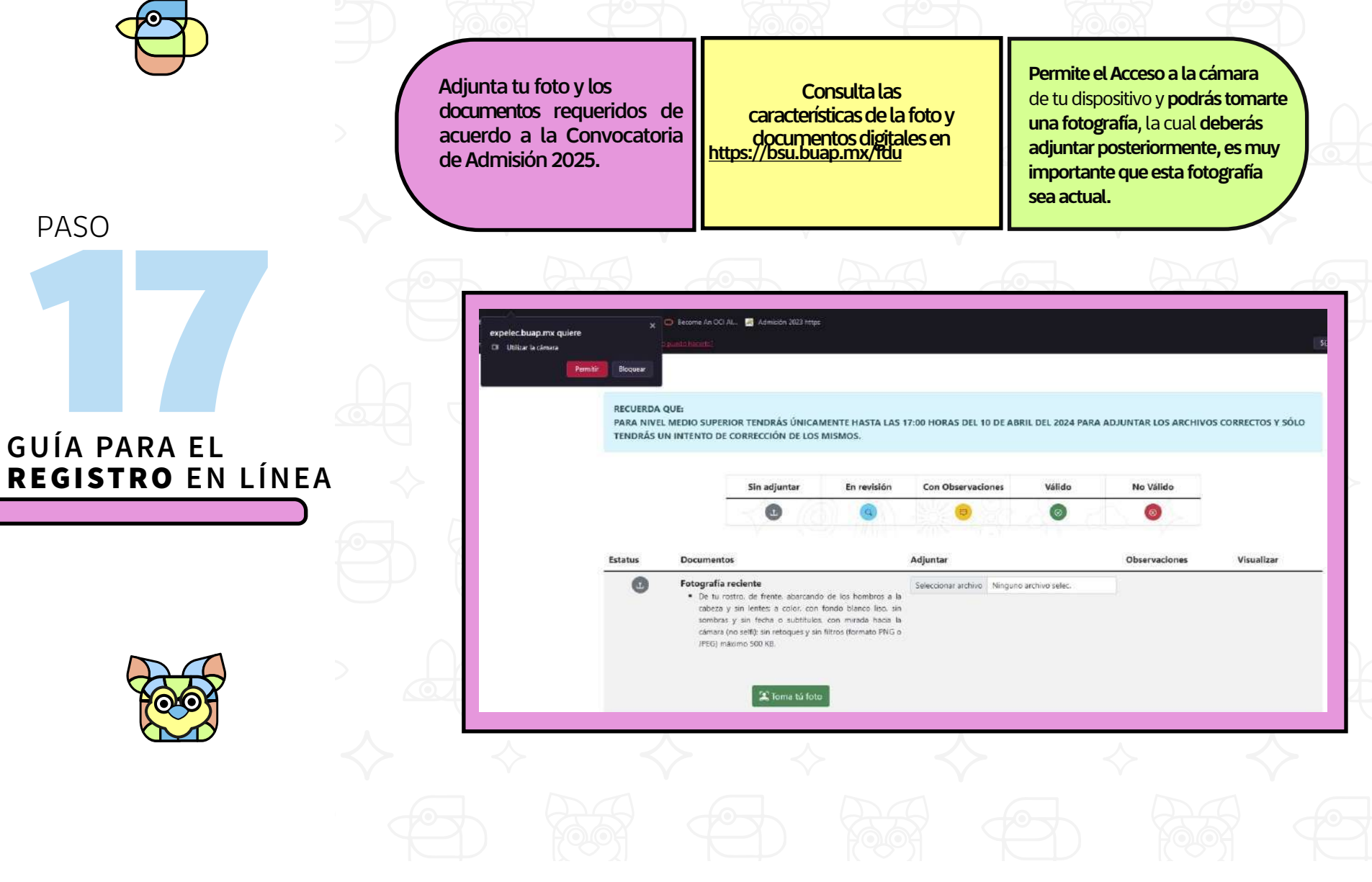

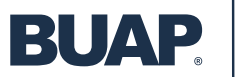

PASO

**GUÍA PARA EL** 

**REGISTRO** EN LÍNEA

La foto y los documentos digitales se validarán de acuerdo a las características solicitadas.

Si alguno de estos no es legible o no cumple los requisitos solicitados en la Convocatoria de Admisión 2025, se marcarán con las siguientes notas:

### **CON OBSERVACIONES:**

### **Nivel Medio Superior:**

Tendrás únicamente hasta las 17:00 horas del 23 de mayo del 2025 para adjuntar el archivo correcto y sólo tendrás un intento de corrección del mismo.

#### **Nivel Superior:**

Tendrás únicamente hasta las 17:00 horas del 28 de mayo del 2025 para adjuntar los archivos correctos y sólo tendrás un intento de corrección de los mismos.

**NO VÁLIDO:** 

Será improcedente tu solicitud de admisión y **NO PODRÁS** adjuntarlo nuevamente.

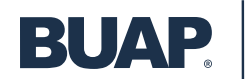

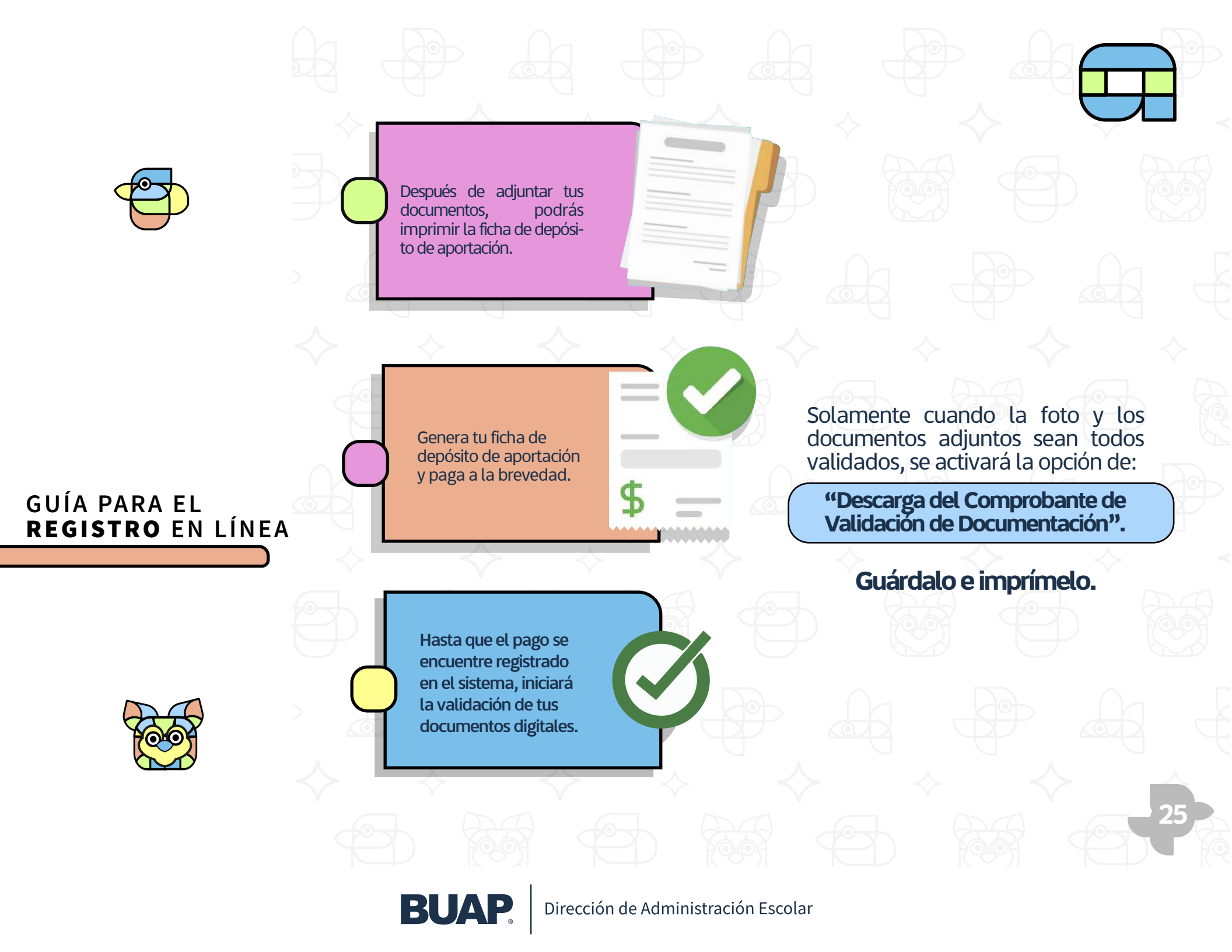

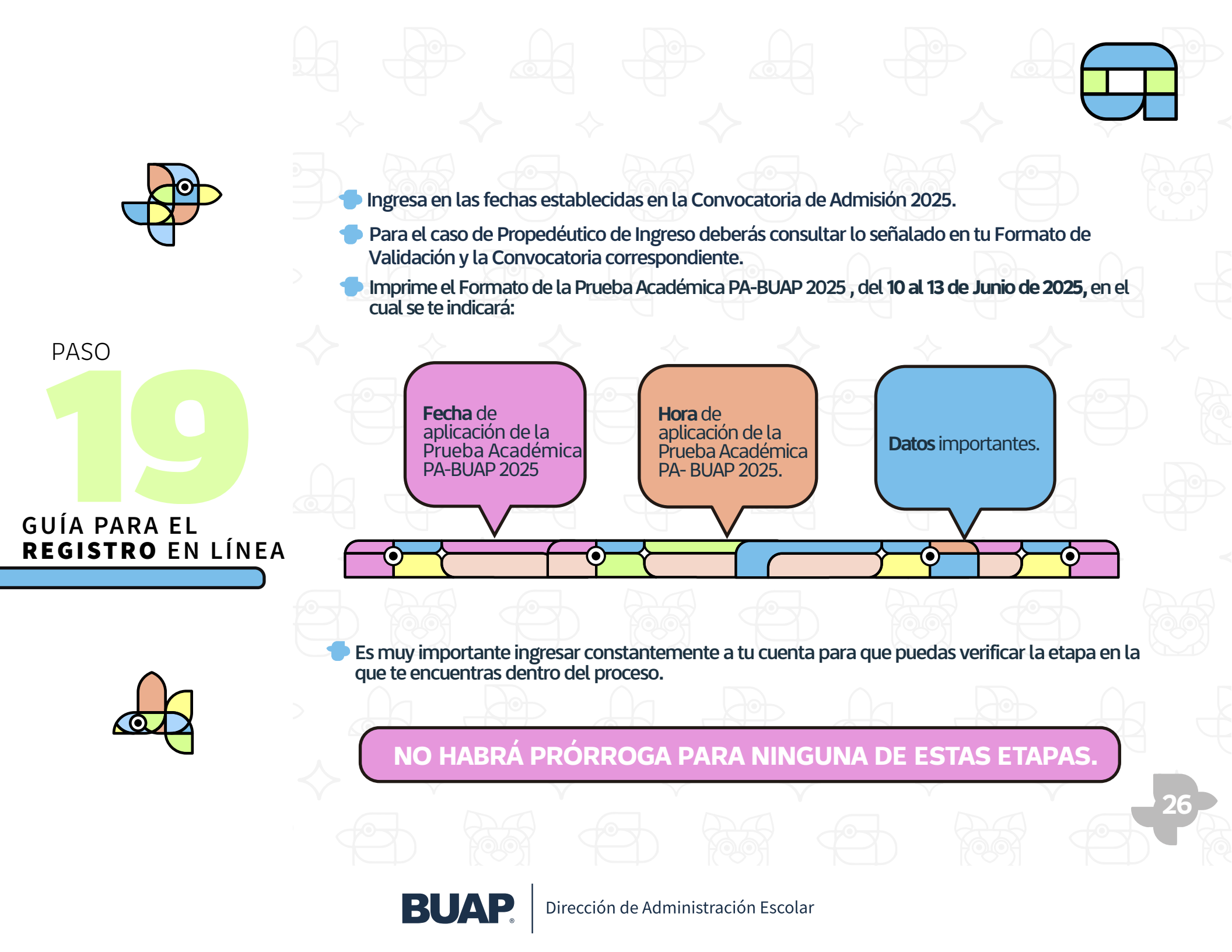

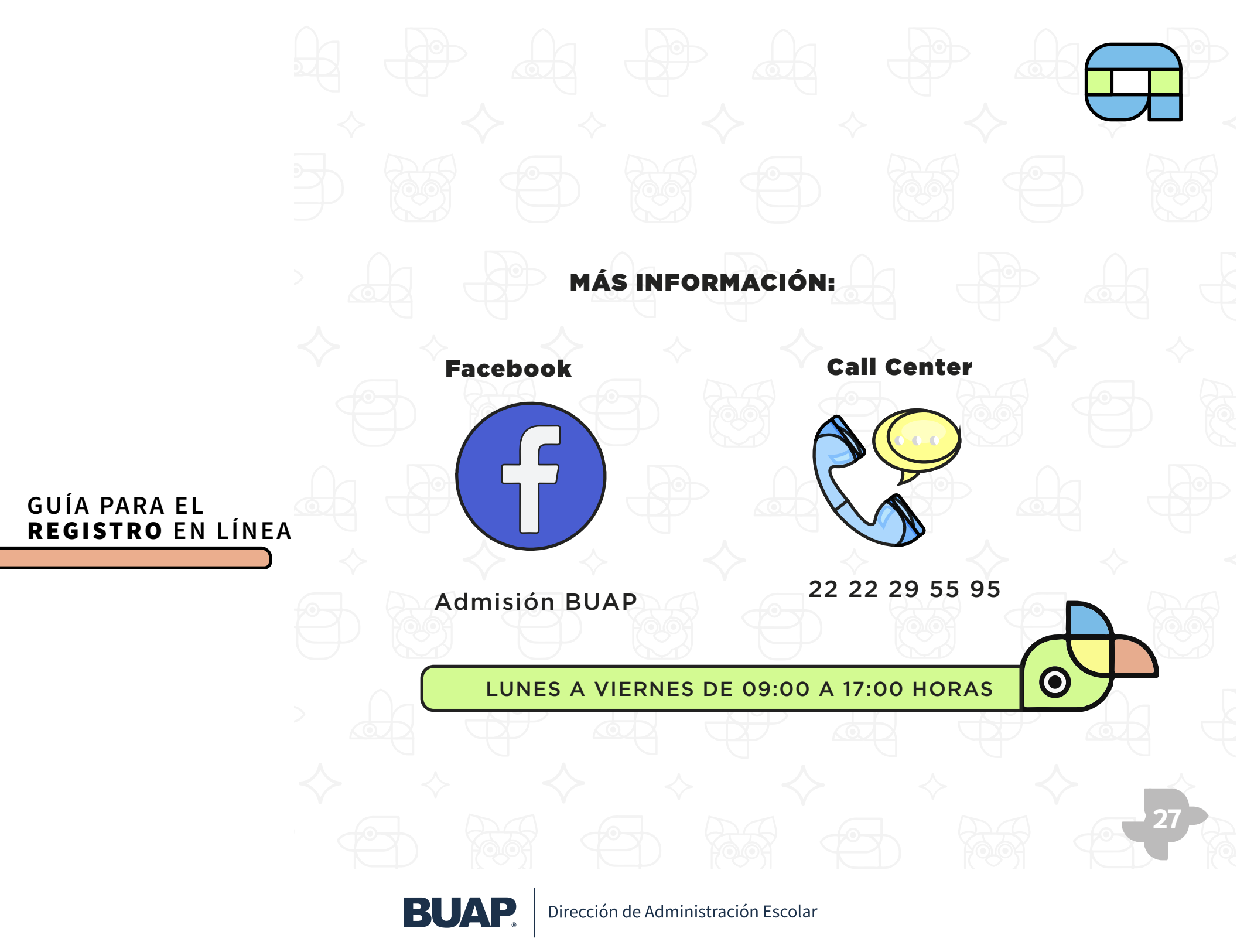